## How to Access RIHS Trainings

There are resources on RIHS to assist your program with DMC-ODS topics (such as DMC-Certification and ASAM)

To access the RIHS website:

| 1.<br>2. | go to their link: <a href="https://theacademy.sdsu.edu/programs/rihs/Sign">https://theacademy.sdsu.edu/programs/rihs/Sign in where indicated</a> | RIHS<br>Responsive Integrated<br>Health Solutions             |
|----------|----------------------------------------------------------------------------------------------------|---------------------------------------------------------------|
|          | (if you do not have an account ,                                                                                                    | LMS Login                                                     |
|          | select the "Request an Account" link                                                                                                    |                                                               |
|          | immediately under the sign in link)                                                                                                    | Usemame]  Usemame]  Forgot your password?  Request an Account |
| 3.       | Once you've signed in, you will see a magnifying glass icon                                                                                      | Request univided univ                                         |
|          | at the top right hand of the screen. Select this to locate the session you want                                                                  | Q                                                             |

4. The above step launches the search field. Enter a brief description of what you are looking for and select "All Results" or hit the "Enter" key on your keyboard:

| ASAM | × ALL RESULT | s - |
|------|--------------|-----|
|      |              |     |

5. Training sessions matching your search word(s) will display. Register by selecting the drop down arrow under the "Select" button, then selecting the "Register" option

| ACTIVITY (2)                                                 | VIEW ALL                                                                                                    |                                    |  |  |
|--------------------------------------------------------------|----------------------------------------------------------------------------------------------------|------------------------------------|--|--|
| ٦٦                                                           | ASAM Overview Recorded Webinar<br>This one-hour webinar will provide a comprehensive overview of the principles of the ASAM Criteria and how it is intended to be used within<br>the Behavioral Health System of Care. Participants will be able to ask questions and obtain information on the basic structure of the ASAM<br>P Course O 1 Hour IIII BHE0079 | SELECT -                           |  |  |
| יי                                                           | ASAM Part II Overview Recorded Webinar<br>This one-hour webinar training will provide a more detailed overview of uses of the ASAM Criteria and how it is intended to be used within the<br>Behavioral Health System of Care. Participants will be able to ask questions and obtain information on the ASAM Criteria.<br>Participants will BHE0083            | SELECT<br>Register<br>/iew Details |  |  |
|                                                              |                                                                                                    | Add To Development Plan            |  |  |
| 6. A scre                                                    | Register Others                                                                                                    |                                    |  |  |
| Select the "Submit" button at the bottom right of the screen |                                                                                                    |                                    |  |  |
| 7. The s                                                     | 7. The session will launch. Select the "Start" button to view.                                                                                                    |                                    |  |  |
| Fo                                                           | Illow the prompts to navigate the session                                                                                                    |                                    |  |  |